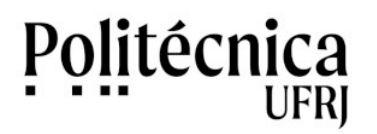

SEI Poli – Solicitação de acesso para funcionários da Politécnica

- 1. Acesse a Intranet da UFRJ, no endereço https://intranet.ufrj.br .
- 2. Clique em "CadLdap".

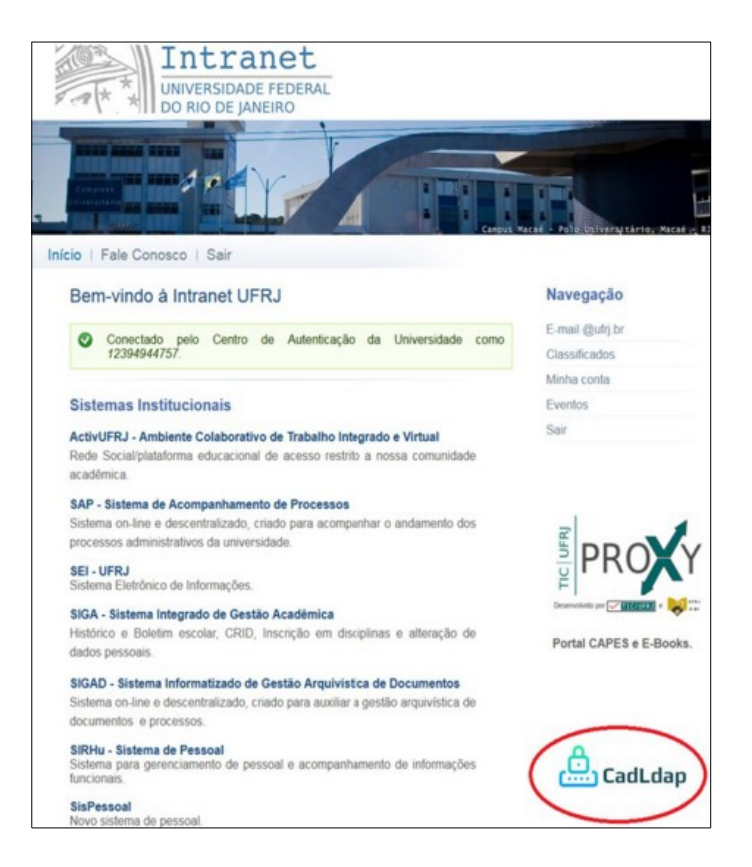

3. Clique no botão "Acessar".

| 🔔 Cadi.dap | Recuperar Senha<br>(Colaborador) Cadastrar-se Acessar Ajuda 🕶 🛛 A+ A- A                                                                                                    |   |
|------------|----------------------------------------------------------------------------------------------------|---|
|            | CadLdap                                                                                                    |   |
|            | Bem-vindo ao Sistema de Cadastro de Usuários                                                                                                    |   |
|            | 1                                                                                                    |   |
|            | O CadLDAP nasceu para facilitar e O cadastro LDAP é utilizado no ajilitar o cadastro DAP de IVIS.<br>aguilarar o cadastro DAPA de URS, sitos institucionis da URSL, como<br>utilizando das informações da SEL, Nuvem UFRL (Dat UFRL entre<br>Intranet. outros. O sistema dispõe ao usuário<br>interface institutive e a autonomia<br>gerenclamento de sua senha. |   |
|            |                                                                                                    | 0 |

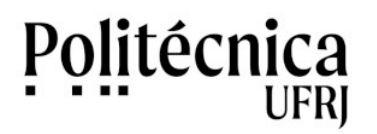

SEI Poli – Solicitação de acesso para funcionários da Politécnica

4. De acordo com a sua função na UFRJ, clique em uma das poções: "Entrar como Servidor/Aluno" ou "Entrar como Colaborador".

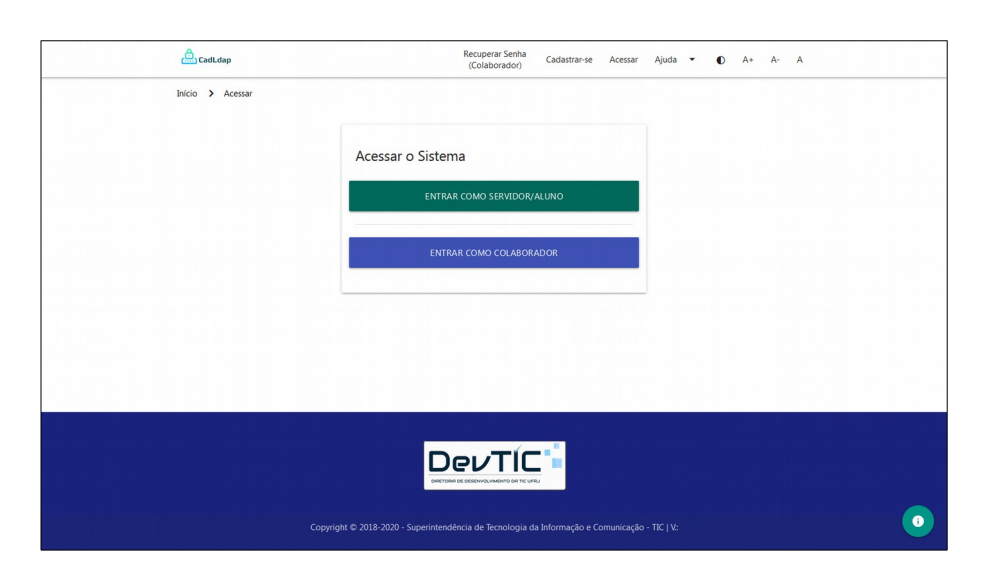

5. Clique em "Cadastrar-se" na parte superior da tela.

6. No formulário, escolha a sua conta (Login), preencha os campos "Senha" e "Confirmar Senha". Clique em "Salvar" para concluir a operação. Caso possua conta anteriormente cadastrada, esta será informada na tela.

| Ca | dastrar Conta   |
|----|-----------------|
| Pr | rimeiro Nome:   |
|    |                 |
| S  | obrenome:       |
|    |                 |
| L  | ogin:           |
|    | p               |
| 0  | p               |
| 0  | p               |
| 0  | p               |
| C  | PF:             |
|    |                 |
| E  | -mail:          |
|    |                 |
| S  | enha:           |
|    |                 |
| 0  | onfirmar Senha: |
|    |                 |
|    | Salvar Cancelar |

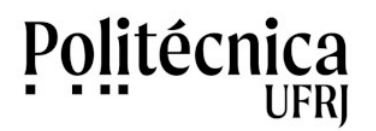

## SEI Poli – Solicitação de acesso para funcionários da Politécnica

**7.** Informe os dados abaixo ao STI por mensagem eletrônica, com o assunto "SEI Poli: Inclusão de usuário", para o e-mail <u>sti@poli.ufrj.br</u>.

Nome: Siape: CPF: Conta CadLdap: e-mail institucional: Cargo: Vínculo: (Servidor ou colaborador) Unidade (Lotação):

8. Ao recebermos a sua mensagem, seus dados serão conferidos junto ao Setor de Pessoal da Escola e encaminhados para a GEIA SIARQ UFRJ a fim de associá-los ao SEI.

9. Após termos a confirmação do acesso da sua conta ao SEI, enviaremos uma mensagem para o seu e-mail.

10. Em caso de dúvida, entre em contato com o STI /Poli / UFRJ: sti@poli.ufrj.br